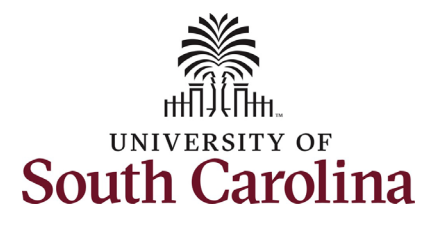

| How to initiate an ongoing additional                                                                                                    | pay request for staff in HCM:   |
|----------------------------------------------------------------------------------------------------|---------------------------------|
| This job aid outlines how to request an on                                                                                                    | going additional pay for staff. |
| Navigation: Employee Self Service > My                                                                                                    | lomepage > ePAF Homepage        |
| Information                                                                                                    | Screenshots                     |
| <ul> <li>Those with HR Initiator access can take this action for employees within their security scope.</li> <li>Ongoing Additional Pay Earnings Codes for staff:</li> <li>Grant Salary Adjustment, Market Geographic Differential, Special Assignment Pay, and Temporary Salary Adjustment.</li> <li>Requesting an ongoing additional pay for staff: In order to request an ongoing additional payment for one of your staff, take the following steps: <ol> <li>Click the Employee Self-Service drop-down menu button.</li> <li>Click the My Homepage option in the drop-down.</li> <li>Click the ePAF Homepage tile.</li> </ol> </li> </ul> |                                 |

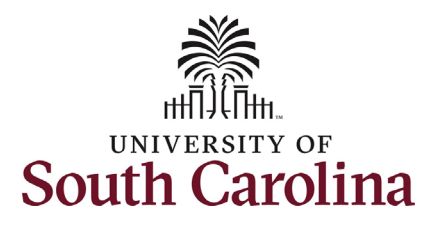

On the ePAF homepage enter your

# University of South Carolina HCM HR Contact Resources Additional Pay eForm: Ongoing Staff Additional Pay

| amployee's name or LISC ID in the                                                                                                    | My Homepage                                                                                                    |                  |                                                                                                    | EPAF                                                                                                    |
|----------------------------------------------------------------------------------------------------|----------------------------------------------------------------------------------------------------|------------------|----------------------------------------------------------------------------------------------------|----------------------------------------------------------------------------------------------------|
| Search for Person field, then click the Search button.                                                                                                    | Start a Personnel Action Form Search for Person hermione granger Just Search In                                                                                                    | Current Employee | ا<br>Empl<br>Dep<br>Jر                                                                                                    | Empl ID U00000112<br>Record 0<br>artment 470000 UNDERGRAD ADMISSIONS<br>bb Code AH15 Administrative Coordinator II       |
| The results that appear are referred to<br>as <b>Search Cards</b> . Determine the<br>appropriate Search Card by reviewing<br>the EMPL ID (aka USC ID), EMPL record,<br>Department, EMPL Class, and other data<br>presented.<br>On the appropriate Search Card, click<br>the <b>Related Actions Menu</b> button. | Search       Clear         Add a New Person         Act on Personnel Action Form            Getting Started            Evaluate an EPAF eForm             Update an ePAF eForm             View an ePAF eForm             View an ePAF eForm             Manage Adjunct TFAC Benefits |                  |                                                                                                    |                                                                                                    |
|                                                                                                    | < My Homepage  tart a Personnel Action Form Search for Person hemione granger Just Search Clear Add a New Person Add a New Person Add a Started                                                                                                    | Current Employee | Actions ×<br>View Personal Data<br>View Job Data<br>Separation/Retirement<br>Leave w/out Pay<br>Job Change<br>Additional Pay<br>Additional Assignment | EPAF<br>impl ID_U00000112<br>Record 0<br>rtment_470000_UNDERGRAD.ADMISSIONS<br>b_Code_AH15_Administrative Coordinator II |
|                                                                                                    |                                                                                                    |                  |                                                                                                    |                                                                                                    |

Business Unit SCCOL USC Columbia Job Indicator Primary Job

Faculty/Staff Staff

Empl Class FTE Full Time Equivalent

Business Unit SCCOL USC Columbia Job Indicator Primary Job Empl Class FTE Full Time Equivalent

Faculty/Staff Staff

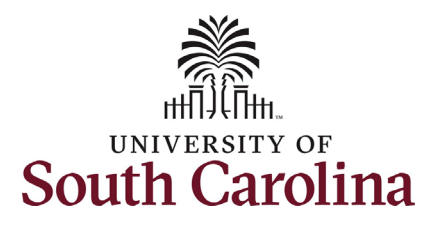

The **Related Actions Menu** shows all of the actions/eForms which the user has authority to initiate on this specific employee's EMPL record.

The Additional Pay eForm is used to establish or update existing non-base salary adjustments. These can be either one-time or on-going based on the earnings code. All salary adjustments are considered temporary; on-going salary adjustments must have enddates. The eForm logic only displays the earnings codes for which a specific employee is eligible (based on employee type).

From the Related Actions Menu, select the **Additional Pay** option.

### Completing the Additional Pay eForm:

1. In the Additional Pay eForm, click **the Earnings Code** lookup button (magnifying glass icon) to select the appropriate earnings code.

| < My Homepage                                                                                                    |                                                                                   | Actions ×             | EFAF                                                                                                    |             |
|----------------------------------------------------------------------------------------------------|-----------------------------------------------------------------------------------|-----------------------|----------------------------------------------------------------------------------------------------|-------------|
| tart a Personnel Action Fo                                                                                                    | Current Employee                                                                  | View Personal Data    | impl ID U00000112                                                                                                    | _           |
| Search for<br>Person                                                                                                    |                                                                                   | View Job Data         | Record 0                                                                                                    |             |
| Just                                                                                                    | X Harming Grange                                                                  | Separation/Retirement | rtment 470000 UNDERGRAD ADMISSIONS                                                                                                    |             |
| Search In                                                                                                    | nermione Granger                                                                  | Leave w/out Pay       |                                                                                                    | _           |
|                                                                                                    |                                                                                   | Job Change            |                                                                                                    |             |
| Add a New Person                                                                                                    |                                                                                   | Additional Pay        | 1                                                                                                    |             |
| ct on Personnel Action Fo                                                                                                    | rm                                                                                | Additional Assignment | 1                                                                                                    |             |
| Getting Started                                                                                                    |                                                                                   |                       | J                                                                                                    |             |
| + Additional Pay : Additional Pay                                                                                                    |                                                                                   |                       | Highlights Enabled: Yes Current Values                                                                                                    | Form ID 372 |
| Additional Pay : Additional Pay                                                                                                    |                                                                                   |                       | Highlights Enabled: Yes Current Values                                                                                                    | Form ID 372 |
| Additional Pay : Additional Pay     mployee Information     Name Herr                                                                                                    | nione Granger                                                                     |                       | Highlights Enabled: Yes Current Values                                                                                                    | Form ID 372 |
| Additional Pay : Additional Pay  mployee Information  Name Herr Employee Classification FTE Business Unit SCC                                                                                                    | nione Granger<br>201 – USC Columbia                                               |                       | Highlights Enabled: Yes Current Values<br>Empl ID U00000112<br>Empl Record 0<br>Department 470000 UNDERGRAD ADMISSIONS                                                            | Form ID 372 |
| Additional Pay : Additional Pay  Employee Information  Name Herr Employee Classification FTE Business Unit SCC Job Code AH1                                                                                                    | nione Granger<br>XOL USC Columbia<br>5. Administrative Coordinator II             |                       | Highlights Enabled: Yes Current Values<br>Empl ID U00000112<br>Empl Record 0<br>Department 470000 UNDERGRAD ADMISSIONS<br>Position Number 00003828. Administrative Coordinator II | Form ID 372 |
| Additional Pay : Additional Pay  mployee Information  Name Herr Employee Classification FTE Business Unit SCC Job Code AH1 Base Salary 4807                                                                                                    | nione Granger<br>COL USC Columbia<br>5 Administrative Coordinator II<br>10 000000 |                       | Highlights Enabled: Yes Current Values<br>Empl ID U00000112<br>Empl Record 0<br>Department 470000 UNDERGRAD ADMISSIONS<br>Position Number 00003828 Administrative Coordinator II  | Form ID 372 |
| Additional Pay : Additional Pay  Employee Information  Name Herr Employee Classification FTE Business Unit SCC Job Code AH1 Base Salary 480 Pay Group C12  Add Additional Pay                                                                       | nione Granger<br>XOL USC Columbia<br>5 Administrative Coordinator II<br>20.00000  |                       | Highlights Enabled: Yes Current Values<br>Empl ID U00000112<br>Empl Record 0<br>Department 470000 UNDERGRAD ADMISSIONS<br>Position Number 00003828 Administrative Coordinator II  | Form ID 372 |
| Additional Pay : Additional Pay  mployee Information  Same Herr Employee Classification FTE Business Unit SCC Job Code AH1 Base Salary 4800 Pay Group C12 Add Additional Pay  "Earnings Code                                                        | nione Granger<br>COL USC Columbia<br>5 Administrative Coordinator II<br>20.000000 |                       | Highlights Enabled: Yes Current Values<br>Empl ID U00000112<br>Empl Record 0<br>Department 470000 UNDERGRAD ADMISSIONS<br>Position Number 00003828 Administrative Coordinator II  | Form ID 372 |
| Additional Pay : Additional Pay  Employee Information  Name Herr Employee Classification FTE Business Unit SEC Job Code AH1 Base Salary 4800 Pay Group C12 Add Additional Pay  *Earnings Code  *Effective Date                                      | nione Granger<br>COL USC Columbia<br>5 Administrative Coordinator II<br>30 000000 |                       | Highlights Enabled: Yes Current Values<br>Empl ID U00000112<br>Empl Record 0<br>Department 470000 UNDERGRAD ADMISSIONS<br>Position Number 00003828 Administrative Coordinator II  | Form ID 372 |
| Additional Pay : Additional Pay  Employee Information  Name Herr Employee Classification FTE Business Unit SCC Job Code AH1 Base Salary 480 Pay Group C12 Add Additional Pay  *Earnings Code *Effective Date *One time or Ongoing?                  | nione Granger<br>COL USC Columbia<br>5 Administrative Coordinator II<br>30 000000 |                       | Highlights Enabled: Yes Current Values<br>Empl ID U00000112<br>Empl Record 0<br>Department 470000 UNDERGRAD ADMISSIONS<br>Position Number 00003828 Administrative Coordinator II  | Form ID 372 |
| Additional Pay : Additional Pay Employee Information Employee Classification FTE Business Unit SCC Job Code AH1 Base Salary 4900 Pay Group C12 Add Additional Pay "Earnings Code "Effective Date "One time or Ongoing? "Earnings Per Pay Period 000 | nione Granger<br>COL USC Columbia<br>5 Administrative Coordinator II<br>20.000000 |                       | Highlights Enabled: Yes Current Values<br>Empl ID U00000112<br>Empl Record 0<br>Department 470000 UNDERGRAD ADMISSIONS<br>Position Number 00003828 Administrative Coordinator II  | Form ID 372 |

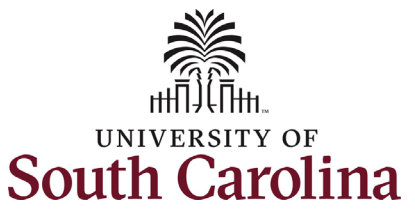

Note: The **Additional Pay eForm** has logic that only displays the Earnings Codes available to that employee based on employee type. Below are the staff ongoing additional pay earnings codes.

*Market Geographic Differential (GEO):* Can be multi-year. Is solely for paying a marketbased salary differential for staff positions that are hired specifically to work in another state (primarily used in areas of student recruitment).

**Grant Salary Adjustment (GSA):** Can be multi-year. Compensation for duties funded by a grant that are not considered part of the employee's primary job.

**Special Assignment Pay (SAP):** Can be multiyear. Salary adjustment for longer-term special duties outside scope of the primary job. Staff may be relieved of some or all of their normal job duties during this time.

#### **Temporary Salary Adjustment (TSA):**

Cannot exceed one year. Salary adjustment for short-term duties outside of normal responsibilities, but within scope of the primary job.

| Соокир                        |        |
|-------------------------------|--------|
|                               |        |
|                               |        |
|                               |        |
|                               | 9 row  |
| Description $\Diamond$        |        |
| Athletic Contract Pay         |        |
| Monetary Cash Awards          |        |
| Bonus                         |        |
| Car Allowance Cash            |        |
| 술 Market Geographic Diff      |        |
| 👉 Grant Salary Adjustment     |        |
| Housing Allowance Cash        |        |
| 술 Special Assignment Pay      |        |
| 懀 Temporary Salary Adjustment |        |
|                               | LOOKUp |

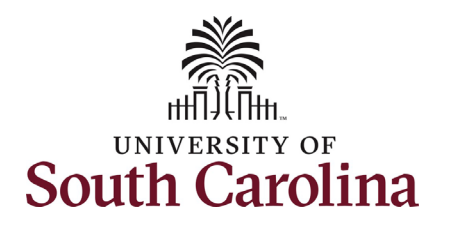

| University of South Carolina                       |
|----------------------------------------------------|
| HCM HR Contact Resources                           |
| Additional Pay eForm: Ongoing Staff Additional Pay |

| 2. | In the Earnings Code Lookup   | Cancel                             | Lookup                      |
|----|-------------------------------|------------------------------------|-----------------------------|
|    | Select the Special Assignment | Search for: Earnings Code          |                             |
|    |                               | Search Criteria                    |                             |
|    |                               | <ul> <li>Search Results</li> </ul> |                             |
|    |                               |                                    | 9 rows                      |
|    |                               | Value 🛇                            | Description ◇               |
|    |                               | ATC                                | Athletic Contract Pay       |
|    |                               | AWD                                | Monetary Cash Awards        |
|    |                               | BON                                | Bonus                       |
|    |                               | CAR                                | Car Allowance Cash          |
|    |                               | GEO                                | Market Geographic Diff      |
|    |                               | GSA                                | Grant Salary Adjustment     |
|    |                               | HOU                                | Housing Allowance Cash      |
|    |                               | SAP                                | Special Assignment Pay      |
|    |                               | TSA                                | Temporary Salary Adjustment |
|    |                               |                                    |                             |
|    |                               |                                    |                             |
|    |                               |                                    |                             |
|    |                               |                                    |                             |
|    |                               |                                    |                             |

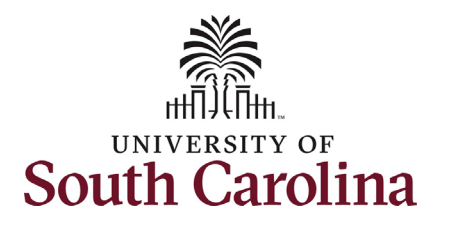

- 3. Enter the **Effective Date** of the ongoing additional pay.
- 4. Enter the **Earnings per Pay Period** for the ongoing additional pay.
  - a. To determine the **Earnings** Per Pay Period, take the total amount of the ongoing additional pay and divide by the number of pay periods from the begin and end-date. If the request is multi-year, then you divide the total annual amount by the number of pay periods in the staff member's pay basis (12 months = 24 pay periods per year). There is a calculator tool available on the HR Toolbox.
- 5. Enter the **Earnings End Date** of the ongoing additional pay.
- 6. *Optional:* Enter the Total Additional Pay.
  - Note this field is for informational purposes only! It does not feed into the system, so it is vital that the amount in the Earnings per Pay Period be accurate.

| Add Additional Pay            |            |                        |
|-------------------------------|------------|------------------------|
| *Earnings Code                | SAP Q      | Special Assignment Pay |
| *Effective Date               | 03/16/2022 |                        |
| One time or Ongoing?          | Ongoing    |                        |
| *Earnings Per Pay Period      | 300.00     |                        |
| *Earnings End Date            | 03/15/2024 |                        |
| Total Additional Pay          | 7200       |                        |
| Use Current Base Pay Funding? | Yes 🗸      |                        |

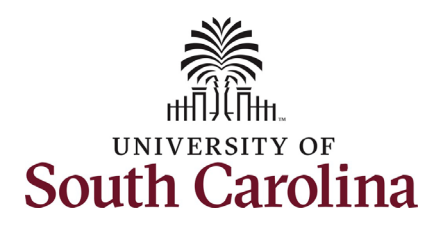

- Optional: If you need to change the funding source, click the Use
   Current Base Pay Funding dropdown and change to No. This will then open the funding string for edit.
- Ongoing staff additional pay require either an attachment or comment as justification. Either click the **Comments** link to expand the comments section and provide justification or if you have a memo/documentation to provide simply click the **Upload** button and follow the on-screen prompts to upload the letter from your device.
  - a. Market Geographic Differential requires an attachment detailing the market rate for comparable position in the area.
  - b. Temporary Salary Adjustment, Special Assignment Pay, and Grant Salary Adjustment allow either comments or attachment to provide justification/details on the duties being performed.
    c. eForms submitted without instification will be
  - justification will be recycled back to the initiator.

|        | Use Currer    | nt Base Pay Fu | unding? Yes        | ~                |             |         |               |                   |                 |               |              |                    |                 |              |
|--------|---------------|----------------|--------------------|------------------|-------------|---------|---------------|-------------------|-----------------|---------------|--------------|--------------------|-----------------|--------------|
| ew A   | dditional Pay | / Funding      |                    |                  |             |         |               |                   |                 |               |              |                    |                 |              |
|        |               |                |                    |                  |             |         |               |                   |                 |               |              |                    |                 |              |
|        | A             | Demonst A      | On continue Unit A | Description of A | Fund Cada A | A       | Class Field A | Duraina an Unit A | Duala at Carat  |               | Cont Share A | Combination Code A | lane at A Davis | 1 rov        |
|        | Amount        | Percent V      | Operating Unit V   | Department V     | Fund Code 🗸 | Account | Class Field V | Business Unit V   | Project/Grant V | Activity ID V | Cost Share V | Combination Code ~ | Insert A Row    | Delete A Row |
|        | 300.000000    | 100.000000     | CL085              | 470000           | A0001       | 51200   | 505           |                   |                 |               |              | A0000003330        | +               | —            |
| otal C | Distribution  |                |                    |                  |             |         |               |                   |                 |               |              |                    |                 |              |
|        |               | Perce          | ent Total 100 00   |                  |             |         |               |                   |                 |               |              |                    |                 |              |
| le At  | tachments     |                |                    |                  |             |         |               |                   |                 |               |              |                    |                 |              |
|        |               |                |                    |                  |             |         |               |                   |                 |               |              |                    |                 | 1 ro         |
|        | Status        |                |                    | Action           | *Descrip    | otion 0 |               |                   |                 | File Nam      | ne O         |                    | Remove          |              |
|        |               |                | [                  | Upload           |             |         | ~             |                   |                 |               |              |                    | Delete          |              |
| Add    |               |                |                    |                  |             |         |               |                   |                 |               |              |                    |                 |              |
| Con    | nments        |                |                    |                  |             |         |               |                   |                 |               |              |                    |                 |              |
| Sea    | rch Save      | Submit         |                    |                  |             |         |               |                   |                 |               |              |                    |                 |              |

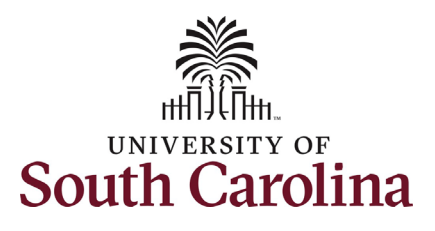

| 9. Review your work on the eForm. | New Additional Pay Funding                                                                                                    |                           |
|-----------------------------------|----------------------------------------------------------------------------------------------------|---------------------------|
| Once you've confirmed the data    |                                                                                                    | 1 row                     |
| click the <b>Submit</b> button.   | Amount 🗢 Percent 🗘 Operating Unit 🗘 Department 🗘 Fund Code 🗘 Account 🗘 Class Field 🖉 Business Unit 🗘 Project/Grant 🖉 Activity ID 🗘 Cost Share 🗘 Combination Code 🗘 | Insert A Row Delete A Row |
|                                   | 1 300.000000 100.000000 CL085 470000 A0001 51200 505 A00000003330                                                                                                  | ÷ =                       |
| 10. The eForm has successfully    | Total Distribution                                                                                                    |                           |
| submitted! Always click the       | Percent Total 100.00                                                                                                    |                           |
| View Approval Route button to     | File Attachments                                                                                                    | 1 row                     |
| see the workflow steps for the    | Status Action *Description () File Name ()                                                                                                    | Remove                    |
| action.                           | 1 View SAP Justification V TALFONSO2022-02-28-15.27.57hr/27.pdf                                                                                                    | Delete                    |
|                                   | Add                                                                                                    |                           |
|                                   | Comments                                                                                                    |                           |
|                                   | Search Save Submit                                                                                                    |                           |
|                                   |                                                                                                    |                           |
|                                   | EPAF                                                                                                    |                           |
|                                   |                                                                                                    |                           |
|                                   | + Additional Pay : Finalized                                                                                                    |                           |
|                                   |                                                                                                    |                           |
|                                   | You have successfully submitted your eForm.                                                                                                    |                           |
|                                   | The eForm has been routed to the next approval step.                                                                                                    |                           |
|                                   | multiple approvers.                                                                                                    |                           |
|                                   |                                                                                                    |                           |
|                                   | View Approval Route                                                                                                    |                           |
|                                   | Signature/Action Logs                                                                                                    |                           |
|                                   |                                                                                                    |                           |
|                                   |                                                                                                    |                           |
|                                   |                                                                                                    |                           |
|                                   |                                                                                                    |                           |
|                                   |                                                                                                    |                           |
|                                   |                                                                                                    |                           |
|                                   |                                                                                                    |                           |
|                                   |                                                                                                    |                           |

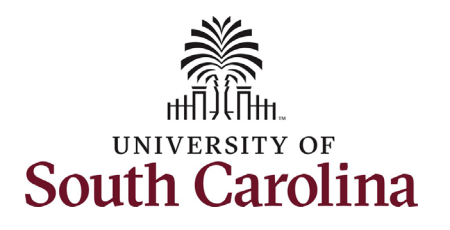

- 11. The Approval Route shows the workflow steps for the specific action you submitted. All HR eForms route to Approver 1 and Approver 2 (internal to your Department, College/Division, or Campus) and the applicable central HR office.
  - Payroll is not in the workflow for any HR eForm, rather they have view access to all eForms. This workflow step will always say Not Routed.
- 12. Upon review of the workflow, click the **Done** button.

You have successfully initiated an ongoing staff additional pay request!

| view/Edit Approvers<br>sic Stage<br>G3FORM_ID=372211 Pending<br>Autiple Approvers<br>Dept_Approver_1     Not Routed<br>Multiple Approvers<br>Dept_Approver_2    Not Routed<br>Multiple Approvers<br>Payroll    Not Routed                                                                                                    | eview/Edit Approvers sisic Stage rG3FORM_ID=372211 Pending Multiple Approvers Dept_Approver_1  Not Routed Multiple Approvers Class_Comp                                                                                                    | eview/Edit Approvers rG3FORM_ID=372211 Pending  Basic Path  Pending  Multiple Approvers Dept_Approver_1  Not Routed  Multiple Approvers Class_Comp  N  Class_Comp  Payroll  Payroll Payroll  Payroll  Payroll Payroll  Payroll  Payroll  Payroll Payroll Payroll Payroll Payroll Payroll Payroll Payroll Payroll Payr                                                                                                    | ncel                                    |   | Approval                                | Done    |  |
|----------------------------------------------------------------------------------------------------|----------------------------------------------------------------------------------------------------|----------------------------------------------------------------------------------------------------|-----------------------------------------|---|-----------------------------------------|---------|--|
| ic Stage<br>33FORM_ID=372211 Pending<br>asic Path<br>Pending<br>Multiple Approvers<br>Dept_Approver_1 > Pending<br>Wultiple Approvers<br>Dept_Approver_2 > Pending<br>Wot Routed<br>Multiple Approvers<br>Class_Comp > Payroll > Payroll                                                                                                    | ic Stage<br>33FORM_ID=372211 Pending<br>asic Path<br>Pending<br>Multiple Approvers<br>Dept_Approver_1<br>I Not Routed<br>Multiple Approver_2<br>I Not Routed<br>Multiple Approvers<br>Class_Comp<br>I Not Routed<br>Multiple Approvers ><br>Payroll<br>I Not Routed                                                                                                    | ic Stage<br>33FORM_ID=372211 Pending<br>asic Path<br>Pending<br>Multiple Approvers<br>Dept_Approver_2 ><br>Pending<br>Multiple Approvers<br>Dept_Approver_2 ><br>Pending<br>Multiple Approvers<br>Dept_Approvers<br>Pert_Approvers<br>Pert_Approvers<br>Pe | iew/Edit Approvers                      |   |                                         |         |  |
| G3FORM_ID=372211 Pending   Basic Path   Pending   Multiple Approvers   Dept_Approver_1   Pending   Multiple Approvers   Dept_Approver_2                                                                                                    | G3FORM_ID=372211 Pending   Basic Path Image: Not Routed   Multiple Approvers Dept_Approvers   Dept_Approver_1 Image: Not Routed   Multiple Approvers Image: Not Routed   Multiple Approvers Image: Not Routed   Multiple Approvers Image: Not Routed   Multiple Approvers Image: Not Routed   Multiple Approvers Image: Not Routed                                                                                                    | G3FORM_D=372211     Pending       Basic Path     Image: Case of the context of the context of the c                                                                                                    | sic Stage                               |   |                                         |         |  |
| Basic Path          Pending       Image: Not Routed         Multiple Approvers       Dept_Approver_2         Dept_Approver_1       Image: Not Routed         Image: Not Routed       Image: Not Routed         Multiple Approvers       Image: Not Routed         Multiple Approvers       Image: Not Routed         Multiple Approvers       Image: Not Routed         Multiple Approvers       Payroll | Basic Path          Pending       Image: Not Routed         Multiple Approvers       Dept_Approver_2         Dept_Approvers       Image: Not Routed         Multiple Approvers       Image: Not Routed         Multiple Approvers       Image: No | Basic Path          Image: Dept_Approvers       Image: Not Routed         Multiple Approver_1       Image: Not Routed         Image: Not Routed       Image: Not Routed         Multiple Approvers       Image: Not Routed         Multiple Approvers                                                                                                    | G3FORM_ID=372211                        |   |                                         | Pending |  |
| Pending   Multiple Approvers   Dept_Approver_1     Multiple Approvers   Dept_Approver_2     Multiple Approvers   Dept_Approvers   Dept_Approvers   Payroll                                                                                                    | Pending   Multiple Approvers   Dept_Approver_1     Multiple Approvers   Dept_Approver_2     Multiple Approvers   Class_Comp     Multiple Approvers   Payroll                                                                                                    | Pending   Multiple Approvers   Dept_Approver_1     Image: Pending   Multiple Approvers   Dept_Approver_2     Image: Pending   Image: Pending   Multiple Approvers   Dept_Approvers   Image: Pending   Image: Pending   Image: Pend                                                                                                    | Basic Path                              |   |                                         |         |  |
| Multiple Approvers       Multiple Approvers         Dept_Approver_1       Dept_Approvers         Image: Not Routed       Image: Not Routed         Multiple Approvers       Multiple Approvers         Class_Comp       Payroll                                                                                                    | Multiple Approvers   Dept_Approver_1     Multiple Approvers   Dept_Approvers   Multiple Approvers   Class_Comp     Multiple Approvers                                                                                                    | Multiple Approvers   Dept_Approver_1     Multiple Approvers   Dept_Approver_2     Multiple Approvers   Class_Comp     Multiple Approvers   Payroll                                                                                                    | 🔀 Pending                               |   | ▶ Not Routed                            |         |  |
| Not Routed   Multiple Approvers   Class_Comp                                                                                                    | Not Routed   Multiple Approvers   Class_Comp                                                                                                    | Not Routed   Multiple Approvers   Class_Comp                                                                                                    | Multiple Approvers<br>Dept_Approver_1 > | • | Multiple Approvers<br>Dept_Approver_2 > | •       |  |
| Mot Routed         Multiple Approvers         Class_Comp                                                                                                    | Image: Not Routed       Image: Not Routed         Multiple Approvers       Payroll         Value       Payroll                                                                                                    | Image: Not Routed       Image: Not Routed         Multiple Approvers       Multiple Approvers         Payroll       >                                                                                                    |                                         |   |                                         |         |  |
| Multiple Approvers Class_Comp Multiple Approvers Payroll                                                                                                    | Multiple Approvers       Payroll         Payroll       >                                                                                                    | Multiple Approvers<br>Class_Comp ><br>Payroll >                                                                                                    | Mot Routed                              | • | Not Routed                              |         |  |
|                                                                                                    |                                                                                                    |                                                                                                    | Multiple Approvers<br>Class_Comp >      |   | Multiple Approvers Payroll              |         |  |
|                                                                                                    |                                                                                                    |                                                                                                    |                                         |   |                                         |         |  |
|                                                                                                    |                                                                                                    |                                                                                                    |                                         |   |                                         |         |  |
|                                                                                                    |                                                                                                    |                                                                                                    |                                         |   |                                         |         |  |
|                                                                                                    |                                                                                                    |                                                                                                    |                                         |   |                                         |         |  |
|                                                                                                    |                                                                                                    |                                                                                                    |                                         |   |                                         |         |  |
|                                                                                                    |                                                                                                    |                                                                                                    |                                         |   |                                         |         |  |